## SISTEM PELAPORAN DAN REKAPITULASI DATA OPT BERBASIS DARING (ONLINE)

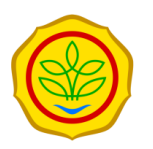

Panduan untuk User Publik

User/Pengguna Publik dapat mengunduh data serangan OPT yg sudah dipublish di laman https://sipereda.ditjenbun.pertanian.go.id/ setelah mengisi form sebagai berikut. Lengkapi form permintaan data dan klik **Download.** 

| ata Serangar   | 10PT                                                                        | ReDa              |                    | Γ          | Silakan isi fo<br>Nama : | rm           |          | OPT Da | ta UPTD  | Chart     | Sign In             |            |           |         |                              |
|----------------|-----------------------------------------------------------------------------|-------------------|--------------------|------------|--------------------------|--------------|----------|--------|----------|-----------|---------------------|------------|-----------|---------|------------------------------|
| hun<br>2022    | Periode<br>~ Triwulan I                                                     |                   | Ko<br>V S          | moc<br>Sen | Instansi :               |              |          |        |          | Prov      | insi<br>- Semua pre | ovinsi     | ~         |         |                              |
| Download Excel |                                                                             |                   |                    |            | Keperluan :              |              |          |        |          |           |                     |            |           |         | Sea                          |
| Ionia          |                                                                             |                   | Kab /              |            |                          |              |          | Г (    | Ha)      | Luas Per  | ıgendalian (H       | ła)        |           |         | Cara                         |
| Komoditas 🖗    | Jenis OPT                                                                   | Provinsi 🔅        | Kab /<br>Kota      |            | Download Ca              | incel        |          | : ♦    | Total 🔶  | APBN 🔷    | APBD<br>I ∲         | APBD<br>II | Swadaya 🔷 | Total 🔷 | Cara<br>Pengendalian         |
| Kakao          | Penggerek Buah Kakao/PBK<br>(Conopomorpha cramerella)                       | SULAWESI<br>BARAT | POLEWALI<br>MANDAR | 2022       |                          | 5,445,585.09 | 1,067.71 | 429.09 | 1,496.80 | 0.00      | 0.00                | 0.00       | 0.00      | 0.00    | Ps PSP,<br>Ps PSP,<br>Ps PSP |
| Kakao          | PBK, PBB, Penggerek Batang, Helopeltis                                      | SULAWESI<br>BARAT | POLEWALI<br>MANDAR | 2022       | I                        | 5,445,585.09 | 936.00   | 203.00 | 1,139.00 | 0.00      | 0.00                | 0.00       | 770.00    | 770.00  | Ps PSP                       |
| Kakao          | PBK, PBB, Penggerek Batang, Helopeltis                                      | SULAWESI<br>BARAT | MAMASA             | 2022       | I                        | 5,445,585.09 | 1,069.00 | 196.00 | 1,265.00 | 0.00      | 0.00                | 20.00      | 0.00      | 20.00   | Pemangkasan                  |
| Kelapa         | Tikus (Rattus rattus)                                                       | SULAWESI<br>BARAT | MAMUJU             | 2022       | I                        | 2,158,098.20 | 0.00     | 0.00   | 0.00     | 0.00      | 0.00                | 0.00       | 0.00      | 0.00    |                              |
| Kelapa         | Kumbang nyiur (Oryctes rhinoceros)                                          | SULAWESI<br>BARAT | MAMUJU<br>UTARA    | 2022       | I                        | 2,158,098.20 | 249.00   | 102.00 | 351.00   | 0.00      | 0.00                | 0.00       | 0.00      | 0.00    |                              |
| Kelapa Sawit   | Kumbang nyiur (Oryctes rhinoceros)                                          | SULAWESI<br>BARAT | MAMUJU             | 2022       | I                        | 5,851,854.81 | 0.00     | 0.00   | 0.00     | 0.00      | 0.00                | 0.00       | 0.00      | 0.00    |                              |
| Kelapa Sawit   | Ulat api (Setora sp./Parasa sp./Darna<br>catenatus/Thosea sp./Hidari irava) | SULAWESI<br>BARAT | MAMUJU<br>UTARA    | 2022       | I                        | 5,851,854.81 | 205.00   | 112.00 | 317.00   | 0.00 0.00 |                     | 0.00       | 0.00      | 0.00    |                              |
| Корі           | Capnodium sp. (Penyakit embun)                                              | SULAWESI<br>BARAT | POLEWALI<br>MANDAR | 2022       | I                        | 996,698.15   | 97.00    | 19.00  | 116.00   | 0.00      | 0.00                | 0.00       | 85.00     | 85.00   | Pemangkasan                  |
| Корі           | Stephanoderes sp.                                                           | SULAWESI<br>BARAT | MAMUJU             | 2022       | I                        | 996,698.15   | 0.00     | 0.00   | 0.00     | 0.00      | 0.00                | 0.00       | 0.00      | 0.00    |                              |
|                |                                                                             | SUI AWESI         |                    |            |                          |              |          |        |          |           |                     |            |           |         |                              |

Sebelum klik Download Excel pastikan Tahun, Periode, Komoditas, OPT, dan Provinsi pada data yang diperlukan sudah sesuai.

|                     | SiPe                                                                        | ReDa              |                    |           | 1                     | Tentang Informasi      | Peta      | Serangan     |              | ta UPTD  | Chart        | Sign In      |         |         |                              |
|---------------------|-----------------------------------------------------------------------------|-------------------|--------------------|-----------|-----------------------|------------------------|-----------|--------------|--------------|----------|--------------|--------------|---------|---------|------------------------------|
| ita Seranga         | n OPT<br>Periode                                                            |                   | Ко                 | moditas   |                       |                        | OPT       |              | $\checkmark$ |          | Pro          | vinsi        |         |         |                              |
| 022                 | ~ Triwulan I                                                                |                   | ~                  | Semua Kon | noditas               |                        | ~         |              |              |          | ~ -          | - Semua pr   | ovinsi  | ~       |                              |
| ownload Excel       |                                                                             |                   |                    |           |                       |                        |           |              |              |          |              |              |         |         | Sear                         |
|                     | $\triangleright$                                                            |                   |                    |           |                       |                        | Luas Sera | ingan OPT (I | Ha)          | Luas Per | ıgendalian ( | Ha)          |         |         |                              |
| Jenis<br>Komoditas  | Jenis OPT                                                                   | Provinsi 🔶        | Kab /<br>Kota      | Tahun 🔶   | Periode<br>(Triwulan) | Luas Komoditas<br>(Ha) | Ringan 🔶  | Berat 🕴      | Total 🔶      | APBN 🖨   | APBD<br>I ∲  | APBD<br>II ≑ | Swadaya | Total 🔶 | Cara<br>Pengendalian         |
| akao                | Penggerek Buah Kakao/PBK<br>(Conopomorpha cramerella)                       | SULAWESI<br>BARAT | POLEWALI<br>MANDAR | 2022      | I                     | 5,445,585.09           | 1,067.71  | 429.09       | 1,496.80     | 0.00     | 0.00         | 0.00         | 0.00    | 0.00    | Ps PSP,<br>Ps PSP,<br>Ps PSP |
| akao                | PBK, PBB, Penggerek Batang, Helopeltis                                      | SULAWESI<br>BARAT | POLEWALI<br>MANDAR | 2022      | I                     | 5,445,585.09           | 936.00    | 203.00       | 1,139.00     | 0.00     | 0.00         | 0.00         | 770.00  | 770.00  | Ps PSP                       |
| akao                | PBK, PBB, Penggerek Batang, Helopeltis                                      | SULAWESI<br>BARAT | MAMASA             | 2022      | I                     | 5,445,585.09           | 1,069.00  | 196.00       | 1,265.00     | 0.00     | 0.00         | 20.00        | 0.00    | 20.00   | Pemangkasan                  |
| elapa               | Tikus (Rattus rattus)                                                       | SULAWESI<br>BARAT | MAMUJU             | 2022      | I                     | 2,158,098.20           | 0.00      | 0.00         | 0.00         | 0.00     | 0.00         | 0.00         | 0.00    | 0.00    |                              |
| elapa               | Kumbang nyiur (Oryctes rhinoceros)                                          | SULAWESI<br>BARAT | MAMUJU<br>UTARA    | 2022      | I                     | 2,158,098.20           | 249.00    | 102.00       | 351.00       | 0.00     | 0.00         | 0.00         | 0.00    | 0.00    |                              |
| elapa Sawit         | Kumbang nyiur (Oryctes rhinoceros)                                          | SULAWESI<br>BARAT | MAMUJU             | 2022      | I                     | 5,851,854.81           | 0.00      | 0.00         | 0.00         | 0.00     | 0.00         | 0.00         | 0.00    | 0.00    |                              |
| elapa Sawit         | Ulat api (Setora sp./Parasa sp./Darna<br>catenatus/Thosea sp./Hidari irava) | SULAWESI<br>BARAT | MAMUJU<br>UTARA    | 2022      | I                     | 5,851,854.81           | 205.00    | 112.00       | 317.00       | 0.00     | 0.00         | 0.00         | 0.00    | 0.00    |                              |
| opi                 | Capnodium sp. (Penyakit embun)                                              | SULAWESI<br>BARAT | POLEWALI<br>MANDAR | 2022      | I                     | 996,698.15             | 97.00     | 19.00        | 116.00       | 0.00     | 0.00         | 0.00         | 85.00   | 85.00   | Pemangkasan                  |
| opi                 | Stephanoderes sp.                                                           | SULAWESI<br>BARAT | MAMUJU             | 2022      | I                     | 996,698.15             | 0.00      | 0.00         | 0.00         | 0.00     | 0.00         | 0.00         | 0.00    | 0.00    |                              |
| eda.nodev.id/public | -serangan-opt <sup>#</sup> n (Carcospora coffaicola)                        | SULAWESI          | MANUUL             | 2022      |                       | 006 608 15             | 0.00      | 0.00         | 0.00         |          |              | 0.00         | 0.00    | 0.00    |                              |

# SISTEM PELAPORAN DAN REKAPITULASI DATA OPT BERBASIS DARING (ONLINE)

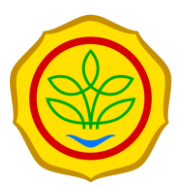

Panduan untuk Operator

#### Tahapan input data melalui Sipereda OPT 1. Masuk ke *website*

http://sipereda.ditjenbun.pertanian.go.id/

### Login

• Login menggunakan **Username** dan **Password** yang diberikan oleh Administrator dan berbeda untuk setiap provinsi. Operator dari provinsi hanya dapat menginput data OPT di provinsi yang bersangkutan.

| C SiPREDa OPT × + ∨ → D @ siperedaditienbun pertanjan.go.id/ | Kompilasi Lagu Terbaik PADI Bikin Semangat   Meming Bootter - YouTube                                                                                                    | - 0<br>4 4 1 19 |
|--------------------------------------------------------------|----------------------------------------------------------------------------------------------------|-----------------|
| SiPeReDa                                                     | Tentang Informasi Peta <mark>Sign In</mark>                                                                                                    |                 |
| ٥                                                            | De la construire de la construire de la | Solor<br>Islan  |
|                                                              |                                                                                                    |                 |
|                                                              | Silakan masukan username dan password                                                                                                    |                 |
|                                                              | Username Password                                                                                                    |                 |
|                                                              | 💄 Login                                                                                                    |                 |
|                                                              |                                                                                                    |                 |
|                                                              |                                                                                                    |                 |

| 2. Innut data OPT                |                                                                                                    |                                         |                                                        |                                          |                                                  |                                            |                                  |                                         |                           |                  |                   |
|----------------------------------|----------------------------------------------------------------------------------------------------|-----------------------------------------|--------------------------------------------------------|------------------------------------------|--------------------------------------------------|--------------------------------------------|----------------------------------|-----------------------------------------|---------------------------|------------------|-------------------|
| Input Data OPT                   | <ul> <li>Operator dapa<br/>OPT.</li> <li>Sebelum mular<br/>diinput telah b</li> <li>Setelah dipasti<br/>Periode yang</li> </ul> | it mu<br>i mer<br>enar<br>kan i<br>bena | lai meng<br>nginput,<br>menginp<br>.r, klik <b>T</b> a | ginpu<br>pasti<br>put da<br><b>amb</b> a | t data<br>kan <b>T</b><br>ata OF<br><b>ah Da</b> | OPT<br><b>ahun</b><br>T pac<br><b>ita.</b> | denga<br>dan i<br>da <b>Ta</b> l | an Klil<br><b>Perio</b><br><b>hun</b> d | k <b>Da</b><br>de y<br>an | ang              |                   |
| SiPeReDa 🗮 (NUSA TENGGARA TIMUR) |                                                                                                    |                                         |                                                        |                                          |                                                  |                                            |                                  |                                         |                           |                  | Weni              |
| O Dashboard Input / Data OPT     |                                                                                                    |                                         |                                                        |                                          |                                                  |                                            |                                  |                                         |                           |                  |                   |
|                                  | eriode (2) Dupli                                                                                                    | cate 🗸 App                              | prove Data                                             |                                          |                                                  |                                            |                                  |                                         |                           |                  | Sea               |
| 🗅 Laporan Tipe 3 🔶 🔶 🔶 🔶         | ♦ Kab ♦ ♦ ♦                                                                                                    | Luas 🖕                                  | Luas Serangan OPT (Ha)                                 | Lua                                      | s Pengendalian (Ha)                              | )                                          |                                  | -<br>-                                  | Harga<br>Rata- 🖕          | Kehilangan 🖕     | Kerugian          |
| No Komoditas OPT P.ID Pr         | ovinsi K.ID Kota Tahun (Triwulan)                                                                                               | Komoditas<br>(Ha)                       | Ringan <sup>\$</sup> Berat <sup>\$</sup>               | Total 🔶 API                              | APBD ∲<br>I                                      | APBD<br>II Swa                             | daya 🔶 Total 🔶                   | Cara<br>Pengendalian                    | rata<br>Produk            | Produksi<br>(Kg) | Hasil<br>(Rp.000) |
| Showing 0 to 0 of 0 entries      |                                                                                                    |                                         | No                                                     | o data available in ta                   | ble                                              |                                            |                                  |                                         |                           |                  |                   |
| Tambah Data +                    |                                                                                                    |                                         |                                                        |                                          |                                                  |                                            |                                  |                                         |                           | Previous         | Next              |
|                                  |                                                                                                    |                                         |                                                        |                                          |                                                  |                                            |                                  |                                         |                           |                  |                   |

### Input Data OPT

- Setelah klik **Tambah Data**, akan muncul **Form Data OPT**. Form isian tersebut diisi sesuai dengan data serangan OPT yang dilaporkan.
- Data OPT dapat disimpan dengan klik opsi Simpan.

|                               |                                                                                     |                                                                                    | ×Form Data OPT                                                |                                 |
|-------------------------------|-------------------------------------------------------------------------------------|------------------------------------------------------------------------------------|---------------------------------------------------------------|---------------------------------|
|                               | Provinsi-Kabupaten                                                                  | Tahun                                                                              | Periode                                                       |                                 |
| eriode                        | NUSA TENGGARA TIMUR 🔻                                                               | 2020 •                                                                             | Triwulan I 🗸 🗸                                                |                                 |
| Triwulan I                    | Komoditas<br>Mete v                                                                 | Luas Komoditas<br>3372                                                             | Jenis OPT<br>a Kepik Penghisap Helopeltis •                   |                                 |
|                               | Luas Serangan Ringan                                                                | Luas Serangan Berat                                                                | Total Luas Serangan<br>a 13 Ha                                |                                 |
| Kab<br>/<br>rovinsi K.ID Kota | Luas Pengendalian (APBN)<br>Luas Pengendalian (APBN)<br>Luas Pengendalian (Swadaya) | Luas Pengendalian (APBD I)<br>Luas Pengendalian (APBD I<br>Total Luas Pengendalian | Luas Pengendalian (APBD II)<br>a Luas Pengendalian (APBD I Ha | daya <sup>♠</sup> Total Pengend |
|                               | 5 Ha                                                                                | 5 Harga Rata-rata Pro                                                              | a<br>oduk                                                     |                                 |
|                               | Biologis ×<br>Cara pengandalian lainnya                                             | Harga/Kg                                                                           |                                                               |                                 |
|                               |                                                                                     |                                                                                    | Simpan 🖺 Close                                                |                                 |
|                               |                                                                                     |                                                                                    |                                                               |                                 |

#### 3. Mengedit dan menghapus Data OPT

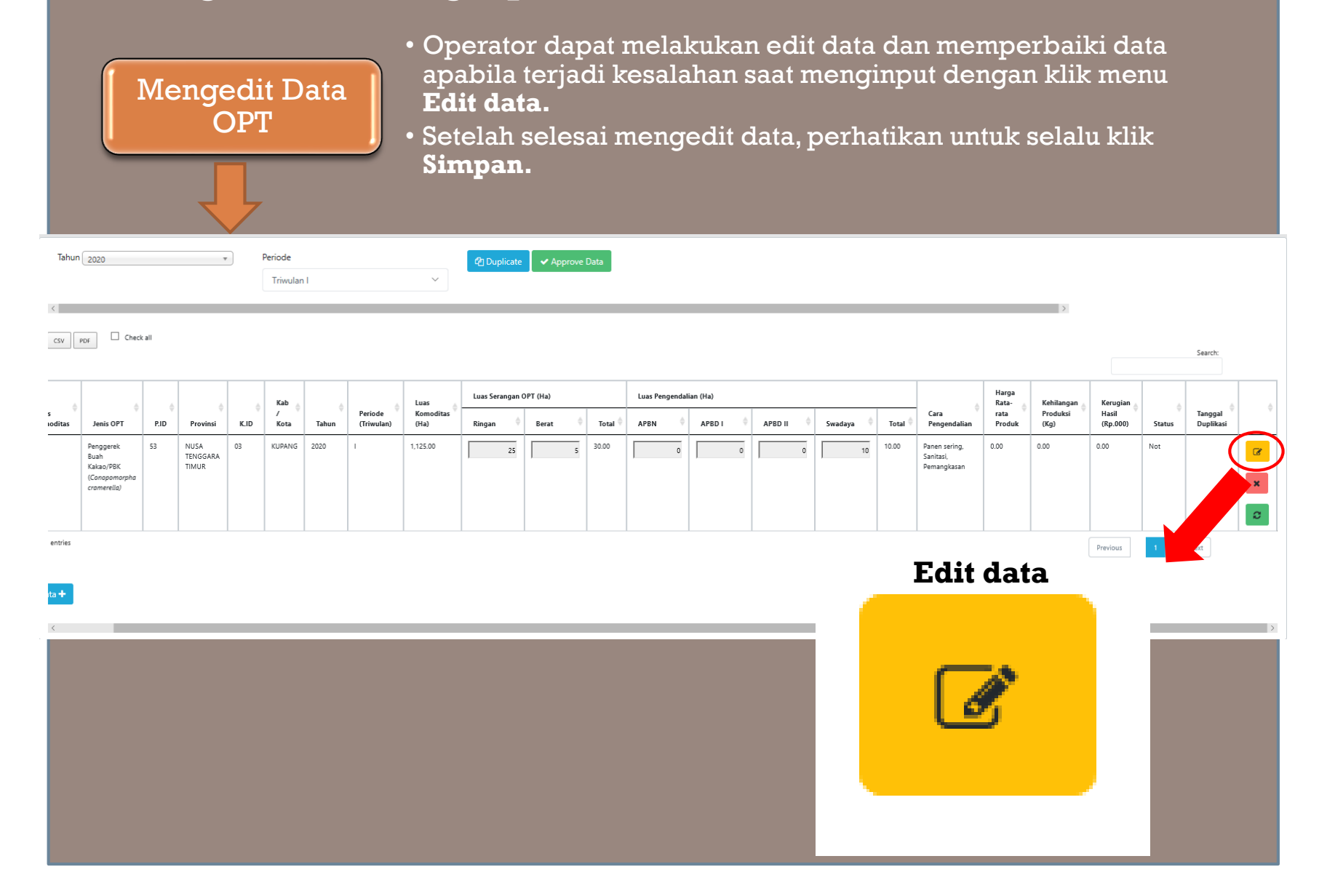

|                 | Menghapus Data<br>OPT       • Operator dapat menghapus data yang telah diinpu         icon Delete data.       • Data yang telah dihapus, tidak bisa dipulihkan ker |          |                           |      |                     |      |         |                   |                 |           |       |               |           |   |         | inpu<br>kem | t dei<br>Ibali                            | nga:<br>                         | n klik                         |                               |             |             |
|-----------------|----------------------------------------------------------------------------------------------------|----------|---------------------------|------|---------------------|------|---------|-------------------|-----------------|-----------|-------|---------------|-----------|---|---------|-------------|-------------------------------------------|----------------------------------|--------------------------------|-------------------------------|-------------|-------------|
| Tahur           | 2020                                                                                                    |          |                           | -    | Periode<br>Triwular | 1    |         | ~                 | 원 Duplicate     | ✓ Approve | Data  |               |           |   |         |             |                                           |                                  |                                |                               |             |             |
| CSV             | PDF Check                                                                                                    | : all    |                           |      |                     |      |         |                   |                 |           |       |               |           |   |         |             |                                           |                                  | >                              |                               |             | Search:     |
| s ¢             | ¢                                                                                                    | ¢<br>PID | Provinsi                  | ¢ ID | Kab ¢               | ¢    | Periode | Luas<br>Komoditas | Luas Serangan O | PT (Ha)   | Total | Luas Pengenda | lian (Ha) |   | Swadava | Total       | Cara                                      | Harga<br>Rata-<br>rata<br>Produk | Kehilangan<br>Produksi<br>(Kg) | Kerugian<br>Hasil<br>(Bp 000) | ¢<br>Status | Tanggal 🔶 🔶 |
|                 | Penggerek<br>Buah<br>Kakao/PBK<br>(Conopomorpha<br>cramerella)                                                                                                    | 53       | NUSA<br>TENGGARA<br>TIMUR | 03   | KUPANG              | 2020 | 1       | 1,125.00          | 25              | 5         | 30.00 | 0             | 0         | 0 | 10      | 10.00       | Panen sering,<br>Sanitasi,<br>Pemangkasan | 0.00                             | 0.00                           | 0.00                          | Not         |             |
| entries<br>ta 🕂 |                                                                                                    |          |                           | 1    |                     |      |         |                   |                 |           |       |               |           |   |         |             |                                           |                                  |                                | Previous                      |             |             |
| <               |                                                                                                    |          |                           |      |                     |      |         |                   |                 |           |       |               |           |   |         |             | Dele                                      | ete                              | data                           | i                             |             | >           |
|                 |                                                                                                    |          |                           |      |                     |      |         |                   |                 |           |       |               |           |   |         |             |                                           | ×                                |                                |                               |             |             |

#### 4. Mengunduh Data OPT

Mengunduh Data

OPT

#### • Setelah Operator selesai menginput data OPT, file tersebut dapat diunduh untuk dicetak dengan pilih jenis file yang akan diunduh (**Excel, CSV, PDF**). Misal dalam bentuk **Excel**.

• Setelah dicetak dan disetujui pejabat yang bersangkutan, data tersebut dapat dikirim ke Pusat.

| <mark>SiPe</mark> ReDa ≡      | NUSA TENGG | ARA TIMUR |                                          |       |                           |      |                          |         |                       |                   |               |          |      |         |            |             |      |    |         |     |        |         | We                   | ni 🤅    |
|-------------------------------|------------|-----------|------------------------------------------|-------|---------------------------|------|--------------------------|---------|-----------------------|-------------------|---------------|----------|------|---------|------------|-------------|------|----|---------|-----|--------|---------|----------------------|---------|
| <ul> <li>Dashboard</li> </ul> | Input /    | Data OPT  |                                          |       |                           |      |                          |         |                       |                   |               |          |      |         |            |             |      |    |         |     |        |         |                      |         |
| 🛄 Map                         |            |           |                                          |       |                           |      |                          |         |                       |                   |               |          |      |         |            |             |      |    |         |     |        |         |                      |         |
| INPUT                         | Tahu       | 1         |                                          | Pe    | riode                     |      |                          | _ [     | Duplicate             | ✓ Approve Data    | ata           |          |      |         |            |             |      |    |         |     |        |         |                      |         |
| 🗈 Data OPT                    | 201        | 9         |                                          |       | Triwulan IV               |      | `                        |         |                       |                   |               |          |      |         |            |             |      |    |         |     |        |         |                      |         |
| LAPORAN                       | <          |           |                                          |       |                           |      |                          |         |                       |                   |               |          |      |         |            |             |      |    |         |     |        |         |                      |         |
| 🗅 Laporan Tipe 1              | Сору       | Excel CSV | PDF Check                                | c all |                           |      |                          |         |                       |                   |               |          |      |         |            |             |      |    |         |     |        |         |                      | Search: |
| 🗅 Laporan Tipe 2              |            |           |                                          |       |                           |      |                          |         |                       |                   |               |          |      |         |            |             |      | _  |         |     |        |         |                      |         |
| Laporan Tipe 3                |            |           | \$                                       | 4     | \$                        | ÷    | Kab 🖕                    | <u></u> |                       | Luas 🍦            | Luas Serangan | OPT (Ha) |      |         | Luas Penge | ndalian (Ha | a)   |    |         |     |        |         |                      | ⊨ R     |
|                               | No         | Komoditas | Jenis OPT                                | P.ID  | Provinsi                  | K.ID | /<br>Kota                | Tahun   | Periode<br>(Triwulan) | Komoditas<br>(Ha) | Ringan 🗍      | Berat    | \$   | Total 🔶 | APBN       |             | BD I | \$ | APBD II | ∲ s | wadaya | Total 🔶 | Cara<br>Pengendalian | P       |
|                               | 48660      | Kelapa    | Kumbang janur<br>( <i>Brontispa</i> sp.) | 53    | NUSA<br>TENGGARA<br>TIMUR | 06   | BELU                     | 2019    | īV                    | 1,358.00          | 45.7          |          | 31.4 | 77.10   |            | 0           |      | 0  |         | 0   | 0      | 0.00    |                      | 5,0     |
|                               | 48661      | Kelapa    | Kumbang janur<br>( <i>Brontispa</i> sp.) | 53    | NUSA<br>TENGGARA<br>TIMUR | 03   | KUPANG                   | 2019    | IV                    | 10,976.00         | 473.46        |          | 0    | 473.46  | 3          | .3          |      | 10 |         | 0   | 10.6   | 23.90   |                      | 5,0     |
|                               | 48662      | Kelapa    | Kumbang nyiur<br>(Oryctes<br>rhinoceros) | 53    | NUSA<br>TENGGARA<br>TIMUR | 05   | TIMOR<br>TENGAH<br>UTARA | 2019    | IV                    | 2,469.00          | 8.3           |          | 5.6  | 13.90   |            | 0           |      | 0  |         | 0   | 0      | 0.00    |                      | 5,0     |
|                               | 48663      | Kelapa    | Kumbang janur<br>(Brontispa sp.)         | 53    | NUSA<br>TENGGARA<br>TIMUR | 05   | TIMOR<br>TENGAH<br>UTARA | 2019    | IV                    | 2,469.00          | 10.3          |          | 5    | 15.30   |            | 0           |      | 0  |         | 0   | 0      | 0.00    |                      | 5,0     |

#### 5. Mengirim data OPT ke Pusat

Approve

Data

#### • Jika data yang diinput tidak ada kesalahan atau telah selesai diperbaiki dengan dilakukan edit pada sistem, data tsb dapat dikirimkan ke pusat dengan klik **Approve Data**.

- Harap mengupload Berkas/Bukti Approve bahwa **Data OPT** tersebut telah disetujui pejabat bersangkutan.
- Apabila Operator klik **Approve Data**, maka data telah terkirim ke pusat, dan pengguna tidak dapat mengedit data tersebut ataupun menghapusnya. Oleh karena itu, harap diperhatikan dalam melakukan input data serangan tersebut.

| SiPeReDa =                    | NUS | A TENGGA | RA TIMUR  |                                       |          |                   |                                          |        |                  |           |            |                        |                       |                   |               |          |      |       |           |         |         |   |         |    |     |
|-------------------------------|-----|----------|-----------|---------------------------------------|----------|-------------------|------------------------------------------|--------|------------------|-----------|------------|------------------------|-----------------------|-------------------|---------------|----------|------|-------|-----------|---------|---------|---|---------|----|-----|
| <ul> <li>Dashboard</li> </ul> | Inj | out / D  | ata OPT   |                                       |          |                   |                                          |        |                  |           |            |                        |                       |                   |               |          |      |       |           |         |         |   |         |    |     |
| 🖽 Мар                         |     |          |           |                                       |          |                   |                                          |        |                  |           |            |                        |                       |                   |               |          |      |       |           |         |         |   |         |    |     |
| INPUT                         |     | Tahun    |           |                                       |          | Periode           |                                          |        | C Duplicate      | a 🗸 🗸 Apj | prove Data |                        |                       |                   |               |          |      |       |           |         |         |   |         |    |     |
| 🖺 Data OPT                    |     | 2019     |           |                                       | Ŧ        | Triwular          | IV                                       | ~      |                  |           |            |                        |                       |                   |               |          |      |       |           |         |         |   |         |    |     |
| LAPORAN                       |     | <        |           |                                       |          |                   |                                          |        |                  |           |            |                        |                       |                   |               |          |      |       |           |         |         |   |         |    |     |
| 🗅 Laporan Tipe 1              |     | Сору     | Excel CSV | PDF C                                 | heck all |                   |                                          |        |                  |           |            |                        |                       |                   |               |          |      |       |           |         |         |   |         |    |     |
| 🗅 Laporan Tipe 2              |     |          |           |                                       |          |                   |                                          |        |                  |           |            |                        |                       |                   |               |          |      |       |           |         |         |   |         |    |     |
| Laporan Tipe 3                |     | ¢        | Jenis 🔶   | lasis OBT                             | IGARA T  | IMUR              |                                          |        |                  |           |            |                        | /                     |                   |               |          |      |       |           |         |         |   |         |    |     |
|                               |     | 48660    | Kelapa    | Kumbang lan                           | ( Data   | OPT               |                                          |        |                  |           | 1          |                        |                       |                   | ×App          | rove     |      |       |           |         |         |   |         |    |     |
|                               |     | Ő        |           | (Brontispa sp                         |          | 011               |                                          |        |                  |           |            |                        |                       |                   |               |          |      |       |           |         |         |   |         |    |     |
|                               |     | 48661    | Kelapa    | Kumbang jan<br>( <i>Brontispa</i> sp. | un       |                   |                                          | Pe     | riode            |           |            | Бегка                  | as / Bukti approve    |                   | Browse        |          |      | )     |           |         |         |   |         |    |     |
|                               |     | 48662    | Kelapa    | Kumbang nyi                           | 119      |                   |                                          | •      | Triwulan IV      |           |            | <ul> <li>CI</li> </ul> | lose 🗸 🗸 Ap           | prove Data        |               |          |      |       |           |         |         |   |         |    |     |
|                               |     |          |           |                                       |          |                   |                                          |        |                  |           |            |                        |                       |                   | _             |          |      |       |           |         |         |   |         |    |     |
|                               |     |          |           |                                       | Exce     | I CSV             | PDF Che                                  | ck all |                  |           |            |                        |                       |                   |               |          |      |       |           |         |         |   |         |    |     |
|                               |     |          |           |                                       |          |                   |                                          |        |                  |           | Kab 🛓      |                        |                       | Luas 🛓            | Luas Serangan | OPT (Ha) |      |       | Luas Peng | endalia | an (Ha) |   |         |    |     |
|                               |     |          |           |                                       | •        | enis<br>Comoditas | Jenis OPT                                | P.ID   | Provinsi         | K.ID      | /<br>Kota  | Tahun                  | Periode<br>(Triwulan) | Komoditas<br>(Ha) | Ringan        | Berat    | ¢    | Total | APBN      | \$      | APBD I  | ÷ | APBD II | \$ | Swa |
|                               |     |          |           |                                       | 0 Ke     | lapa              | Kumbang janur<br>( <i>Brontispa</i> sp.) | 53     | NUSA<br>TENGGARA | 06        | BELU       | 2019                   | IV                    | 1,358.00          | 45.7          |          | 31.4 | 77.10 |           | 0       |         | 0 |         | 0  |     |

## **TERIMA KASIH**